## How to access the 1098-T

- Login to the stthom portal
- Click on > Financial Account

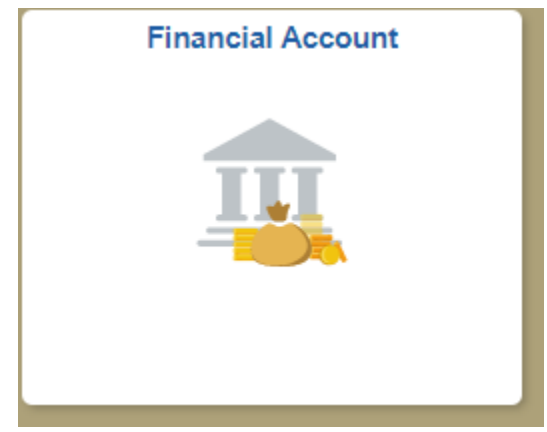

• Click on > Account Services down arrow

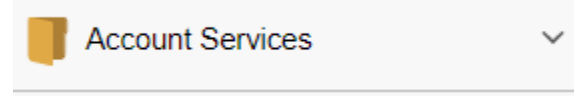

- Click on > View 1098-T
- Choose the Tax Year and click on it